## **Rechnungen in Google Ads herunterladen**

## 1. Anmelden

- 1.1. Rufen Sie Google Ads auf: https://ads.google.com/home/
- 1.2. Klicken Sie auf 'Anmelden'.

| Google Ads | Übersicht | Funktionsweise | Kosten | FAQ | Ressourcen | Erweiterte Kampagnen | Hilfe  | Rückru           | if anfordern | Anmelden | Jetzt loslegen |
|------------|-----------|----------------|--------|-----|------------|----------------------|--------|------------------|--------------|----------|----------------|
|            |           |                |        |     |            |                      |        |                  |              |          |                |
|            |           |                |        |     |            |                      |        |                  |              |          |                |
| Auf Google |           |                |        |     |            |                      | Google |                  |              |          |                |
|            | werben    |                |        |     |            |                      | Ring   | online gestalten | ļ            |          |                |

1.3. Melden Sie sich mit Ihrem Google-Konto an, falls Sie nicht automatisch angemeldet werden.

## 2. Navigation in Google Ads

2.1. Wählen Sie links oben das entsprechende Konto aus.

| 🔥 Goog       | le Ac | ds        | -        | Q Geb          |
|--------------|-------|-----------|----------|----------------|
| Übersicht 1  | •     | Übersicht |          |                |
| Empfehlungen |       |           |          |                |
| Konten       |       |           |          |                |
| Kampagnen    |       |           | Klicks 🔻 | Impressionen 🔻 |

Achtung: Eventuell reicht es nicht, dass übergeordnete Konto auszuwählen. Dann ist es erforderlich, das exakte Konto auszuwählen. Untergeordnete Konten lassen sich durch die Pfeile rechts neben den Kontonamen ausklappen.

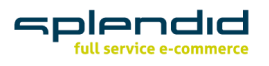

Splendid Internet GmbH Schauenburgerstraße 116 24118 Kiel Germany www.splendid-internet.de T +49 (0) 431.3947 9900 F +49 (0) 431.5859 066 info@splendid-internet.de Carsten Stech. Geschäftsführer Amtsgericht Kiel HRB 11471 KI Steuer-Nr. 20/299/47643 USt.-ID DE285884265 Bankverbindung Deutsche Bank AG IBAN DE97 2107 0024 0013 4064 00 BIC DEUTDEDB210

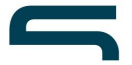

- 2.2. Klicken Sie anschließend rechts oben auf das Werkzeugsymbol 'Tools und Einstellungen'.
- 2.3. Klicken Sie im sich öffnenden Kontext-Menü unter 'Abrechnung' auf 'Dokumente'.

| Alle Kampagnen                                                                                                    |                                                                     | Q II.<br>Suchen Berich                                    |                                                                                                    |                                                                                 |
|----------------------------------------------------------------------------------------------------|---------------------------------------------------------------------|-----------------------------------------------------------|----------------------------------------------------------------------------------------------------|---------------------------------------------------------------------------------|
| GEMEINSAM<br>GENUTZTE<br>BIBLIOTHEK<br>Zielgruppenverwaltung<br>Gebotsstrategien<br>Listen mit<br>auszuschließenden<br>Keywords<br>Gemeinsame Budgets<br>Standortgruppen<br>Placement-<br>Ausschlusslisten | BULK-AKTIONEN<br>Alle Bulk-Aktionen<br>Regeln<br>Skripts<br>Uploads | MESSUNG<br>Conversions<br>Google Analytics<br>Attribution | EINRICHTUNG<br>Geschäftsdaten<br>Richtlinienmanager<br>Kontozugriff<br>Verknüpfte Konten<br>Einstellungen<br>Google Merchant<br>Center | ABRECHNUNG Zusammenfassung Dokumente Transaktionen Einstellungen Gutscheincodes |

2.4. Laden Sie einzelne Rechnungen für den jeweiligen Monat per Klick auf 'Herunterladen' (ganz rechts) herunter oder selektieren Sie links mehrere Rechnungen. Anschließend können Sie Ihre Auswahl über 'Auswahl herunterladen' (rechts oben) auf Ihrem PC speichern.

| Zusammenfassu<br>ng          | Dokumente                                                                                             |                   |                                         |                   |                      |               |  |  |  |
|------------------------------|----------------------------------------------------------------------------------------------------|-------------------|-----------------------------------------|-------------------|----------------------|---------------|--|--|--|
| Dokumente                    | STEUER- UND GESETZLICH VORGESCHRIEBENE DOKUMENTE KONTOAUSZÜGE                                         |                   |                                         |                   |                      |               |  |  |  |
| Transaktionen                | Dokumenthyp: Rechnung mit ausgewiesener Umsatzsteuer     (+ Filter hinzufügen     AUSWAHL HERUNTERLAD |                   |                                         |                   |                      |               |  |  |  |
| Zahlungsmethod<br>en         |                                                                                                    | Ausstellungsdatum | Dokumenttyp                             | Dokumentnummer    | Anzahl der Dokumente | Aktionen      |  |  |  |
| Einstellungen                |                                                                                                    | 30. Juni 2020     | Rechnung mit ausgewiesener Umsatzsteuer | 76790772548547    | 1.0012414            | Herunterladen |  |  |  |
| Abrechnungsüber<br>tragungen |                                                                                                    | 31. Mai 2020      | Rechnung mit ausgewiesener Umsatzsteuer | 76.7857725-485-68 | 2.535,60-4           | Herunterladen |  |  |  |
| Werbeaktionen                |                                                                                                    | 30. April 2020    | Rechnung mit ausgewiesener Umsatzsteuer | 767857725480-45   | 1.645,37.4           | Herunterladen |  |  |  |
|                              |                                                                                                    | 31. März 2020     | Rechnung mit ausgewiesener Umsatzsteuer | 70/7007725480-64  | 1.706,40-6           | Herunterladen |  |  |  |
|                              |                                                                                                    | 29. Februar 2020  | Rechnung mit ausgewiesener Umsatzsteuer | 107007728-005-03  | 3.798,214.4          | Herunterladen |  |  |  |

## **Fertig!**

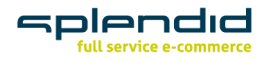

Splendid Internet GmbH Schauenburgerstraße 116 24118 Kiel Germany www.splendid-internet.de T +49 (0) 431. 3947 9900 F +49 (0) 431. 5859 066 info@splendid-internet.de Carsten Stech. Geschäftsführer Amtsgericht Kiel HRB 11471 Kl Steuer-Nr. 20/299/47643 USt.-ID DE285884265 Bankverbindung Deutsche Bank AG IBAN DE97 2107 0024 0013 4064 00 BIC DEUTDEDB210